# Risolvere i problemi relativi a "Invalid FRU" Errori in UCS Manager

#### Sommario

Introduzione
Premesse
Aggiornamenti al Catalogo funzionalità
Procedura di configurazione
Verifica
Risoluzione dei problemi
Aggiornamento del Catalogo funzionalità dal file system locale
Informazioni correlate

## Introduzione

In questo documento viene descritto come risolvere i problemi relativi al messaggio di errore "Invalid FRU" e come indirizzarlo in UCS Manager.

#### Premesse

Un FRU (Field Replaceable Unit) descrive una parte che può essere sostituita sul campo senza dover ricorrere a strumenti o procedure complessi. All'interno di Cisco Unified Computing System (UCS), tutti i componenti hanno un ID parte (PID) specifico e tutti i PID ufficialmente supportati sono contenuti nel Capability Catalog.

Il Catalogo funzionalità è un insieme di parametri, stringhe e regole regolabili. Cisco UCS utilizza il catalogo per aggiornare la visualizzazione e la configurazione di componenti quali DIMM e unità disco appena qualificati per i server. Il catalogo è suddiviso in componenti hardware, quali chassis, CPU, disco locale e modulo I/O, per visualizzare l'elenco dei provider disponibili per il componente. È disponibile un provider per ogni componente hardware. Ogni provider è identificato dal fornitore, dal modello (PID) e dalla revisione.

I messaggi di errore "FRU non valida" vengono in genere visualizzati dopo la sostituzione o la nuova installazione di una parte o di un server. Nella maggior parte dei casi, il rimedio da implementare consiste nell'aggiornare il catalogo delle funzionalità in UCSM. Non vi è alcun impatto sull'aggiornamento del catalogo, i cataloghi sono compatibili con le versioni precedenti nella stessa versione principale (ad esempio: 3.2(3i) è compatibile con tutte le versioni 3.2 precedenti).

#### Faults, Events and Audit Log

| Faults Events Audit               | Logs Syslo    | Core Files      | TechSupport Files  | Settings                                 |                                |                                                                                               |                 |                     |           |                                               |          |
|-----------------------------------|---------------|-----------------|--------------------|------------------------------------------|--------------------------------|-----------------------------------------------------------------------------------------------|-----------------|---------------------|-----------|-----------------------------------------------|----------|
| Fiters (8                         | ) TFilter T   | Advanced Filter | 🕈 Export - 🖷 Print | Hide Fault Details                       |                                |                                                                                               |                 |                     |           |                                               | 0        |
| Severity V                        | Severity      | Code            | ID •               | Affected object                          |                                | Cause                                                                                         | Last Transition |                     |           | Description                                   |          |
| Show All                          | ٠             | F0502           | 11895740           | sys/chassis-1/blade-8/board/memarray-1/m | em-10                          | identity-unestablishable                                                                      | 2022-05-14T17:4 | 9:232               |           | DIMM DIMM_E2 on server 1/8 has an invalid FRU |          |
| Critical                          | ٠             | F0502           | 11895739           | sys/chassis-1/blade-8/board/memarray-1/m | em-4                           | identity-unestablishable                                                                      | 2022-05-14T17:4 | 9:23Z               |           | DIMM DIMM_82 on server 1/8 has an invalid FRU |          |
| Major                             | •             | F0502           | 11895738           | sys/chassis-1/blade-8/board/memarray-1/m | em-2                           | identity-unestablishable                                                                      | 2022-05-14T17:4 | 9:23Z               |           | DIMM DIMM_A2 on server 1/8 has an invalid FRU |          |
| Minor                             | •             | F0502           | 11895004           | sys/chassis-1/blade-8/board/memarray-1/m | em-23                          | identity-unestablishable                                                                      | 2022-05-14T17:4 | 1:50Z               |           | DIMM DIMM_M1 on server 1/8 has an invalid FRU |          |
| V Varing                          | •             | F0502           | 11895003           | sys/chassis-1/blade-8/board/memarray-1/m | em-21                          | identity-unestablishable                                                                      | 2022-05-14T17:4 | 1:50Z               |           | DIMM DIMM_L1 on server 1/8 has an invalid FRU |          |
| Condition                         | ٠             | F0502           | 11895002           | sys/chassis-1/blade-8/board/memamay-1/m  | em-19                          | identity-unestablishable                                                                      | 2022-05-14T17:4 | 1:50Z               |           | DIMM DIMM_K1 on server 1/8 has an invalid FRU |          |
| Cleared                           | •             | F0502           | 11895001           | sys/chassis-1/blade-8/board/memarray-1/m | em-17                          | identity-unestablishable                                                                      | 2022-05-14T17:4 | 1:50Z               |           | DMM DMM_J1 on server 1/8 has an invalid FRU   |          |
| Scaking                           | ٠             | F0502           | 11895000           | sys/chassis-1/blade-8/board/memarray-1/m | em-15                          | identity-unestablishable                                                                      | 2022-05-14T17:4 | 1:50Z               |           | DIMM DIMM_H1 on server 1/8 has an invalid FRU |          |
| Suppressed                        | ٠             | F0502           | 11894999           | sys/chassis-1/blade-8/board/memarray-1/m | em-11                          | identity-unestablishable                                                                      | 2022-05-14T17:4 | 1:50Z               |           | DMM DMM_F1 on server 1/8 has an invalid FRU   |          |
| Category Va                       | •             | F0502           | 11894997           | sys/chassis-1/blade-8/board/memarray-1/m | em-9                           | identity-unestablishable                                                                      | 2022-05-14T17:4 | 1:50Z               |           | DIMM DIMM_E1 on server 1/8 has an invalid FRU |          |
| V AI                              | ٠             | F0502           | 11894995           | sys/chassis-1/blade-8/board/memarray-1/m | em-7                           | identity-unestablishable                                                                      | 2022-05-14T17:4 | 1:50Z               |           | DIMM DIMM_D1 on server 1/8 has an invalid FRU |          |
| Generic Generic                   | Total: 41 Set | ected: 1        |                    |                                          |                                | © (1) 2 3 @                                                                                   |                 |                     |           | 10   25   5                                   | + IA   0 |
| V Server                          |               |                 |                    |                                          |                                |                                                                                               |                 |                     |           |                                               |          |
| ✓ Operations                      |               |                 |                    |                                          |                                |                                                                                               |                 |                     |           |                                               |          |
| Sysdebug                          | Details       |                 |                    |                                          | Benerative                     |                                                                                               |                 |                     |           |                                               |          |
| ✓ FSM                             | Summary       |                 |                    |                                          | Properties                     |                                                                                               |                 |                     |           |                                               |          |
| Equipment                         | Severity      | : 📀 Warn        | ing/None           |                                          | Affected object<br>Description | Sys/chassis-1/blade-6/board/memarray-1/mem-3<br>DIMM DIMM_R1 on server 1/6 has an invalid FRU |                 |                     |           |                                               |          |
| Connectivity                      | Last Tran     | sition :        |                    |                                          | D                              | 3413137                                                                                       |                 | VDe                 | equipment |                                               |          |
| Configuration                     | Actions       |                 |                    |                                          | Cause                          | identity-unestablishable                                                                      |                 | created at          |           |                                               |          |
| <ul> <li>Environmental</li> </ul> |               | dgo Faiult      |                    |                                          | Code                           | E0502                                                                                         |                 | amber of Occurrence |           |                                               | 1        |
| Security                          |               |                 |                    |                                          | Original severity              | Warning                                                                                       |                 |                     |           |                                               |          |
| Chassis Profile                   |               |                 |                    |                                          |                                |                                                                                               |                 |                     |           |                                               |          |

#### Aggiornamenti al Catalogo funzionalità

Il pacchetto software di infrastruttura Cisco UCS include aggiornamenti del catalogo delle funzionalità. Se non indicato diversamente dal Cisco Technical Assistance Center (TAC), è necessario attivare l'aggiornamento del catalogo delle funzionalità solo dopo aver scaricato, aggiornato e attivato un bundle di software di infrastruttura Cisco UCS.

Non appena si attiva un aggiornamento del catalogo delle funzionalità, Cisco UCS si aggiorna immediatamente al nuovo catalogo di base. Non è necessario eseguire ulteriori operazioni. Gli aggiornamenti al catalogo funzionalità non richiedono il riavvio o la reinstallazione di alcun componente in un dominio Cisco UCS.

Ogni bundle di software di infrastruttura Cisco UCS contiene un catalogo di base. In alcune circostanze, Cisco rilascia un aggiornamento del catalogo delle funzionalità tra le versioni di Cisco UCS e lo rende disponibile sullo stesso sito in cui si scaricano le immagini del firmware.

#### Procedura di configurazione

Attivazione di un aggiornamento del Catalogo funzionalità.

Passaggio 1. Nel riquadro di spostamento, fare clic su Admin.

- Passaggio 2. Espandere Tutto > Catalogo funzionalità.
- Passaggio 3. Fare clic su Nodo Catalogo capacità.
- Passaggio 4. Nel riquadro di lavoro fare clic sulla scheda Attività di aggiornamento catalogo.
- Passaggio 5. Fare clic su Attiva catalogo.

Passaggio 6. Nella finestra di dialogo Attiva catalogo, scegliere l'aggiornamento del catalogo funzionalità che si desidera attivare dall'elenco a discesa Versione da attivare.

Passaggio 7. Fare clic su OK.

| uludu<br>cisco | UCS Manager                       | 0.0                                        | 8 👽 🙆 🔮                                    |                                       | • <b>= • • • • •</b>                  |
|----------------|-----------------------------------|--------------------------------------------|--------------------------------------------|---------------------------------------|---------------------------------------|
| æ              | Capability Catalog +              | All / Capability Catalog                   |                                            |                                       |                                       |
| 2              | Capability Catalog                | < Adapters IO Modules Memory Units         | PSUs Blade Servers Rack-Mount Servers      | Mini Storage Coprocessor Cards Featur | e Limits Catalog Update Tasks FSM > > |
| 윪              | Blade Servers                     | 🏹 Advanced Filter 💠 Export 🎂 Print ✔ Activ | vate Catalog Version:4.3(4a)T              |                                       | 0                                     |
|                | CPUs                              | Filename                                   | Path                                       | FSM Status                            |                                       |
|                | Chassis                           | ucs-catalog.4.3.2.230106.T.gbin            |                                            | Nop                                   |                                       |
| _              | Coprocessor Cards<br>Crypto Cards |                                            |                                            |                                       |                                       |
| -              | Fan Modules                       |                                            |                                            |                                       |                                       |
| -              | GPU Cards                         |                                            |                                            |                                       |                                       |
| =              | IO Modules                        |                                            |                                            |                                       |                                       |
|                | Local Disks                       |                                            |                                            |                                       |                                       |
| -0             | Memory Units                      |                                            | 🛞 Add 🗊 D                                  | elete 🛈 Info                          |                                       |
|                | Mini Storage                      |                                            |                                            |                                       |                                       |
|                | PSUs                              | Details                                    |                                            |                                       |                                       |
|                | Rack-Mount Servers                | General FSM                                |                                            |                                       |                                       |
|                | Storage Controllers               | Actions                                    | Properties                                 |                                       |                                       |
|                |                                   | Delete                                     | Protocol : Local                           |                                       |                                       |
|                |                                   | Destor Deserved                            | Server : local                             |                                       |                                       |
|                |                                   |                                            | Filename : ucs-catalog.4.3.2.230106.T.gbin |                                       | 1                                     |
|                |                                   |                                            | Status                                     |                                       |                                       |
|                |                                   |                                            | Progress Status :                          | 100%                                  |                                       |

#### Verifica

Verificare che il Catalogo funzionalità sia aggiornato.

Passaggio 1. Nel riquadro di spostamento, fare clic su Admin.

Passaggio 2. Espandere Tutto > Catalogo capacità.

Passaggio 3. Fare clic su Nodo Catalogo capacità.

Passaggio 4. Nel riquadro di lavoro fare clic sulla scheda Attività di aggiornamento catalogo. La versione corrente del catalogo funzionalità si trova nell'angolo superiore destro di tale scheda.

| uluilu<br>cisco | UCS Manager                               | 🛞 👽 4<br>8 38 3                                                       | 20                              |
|-----------------|-------------------------------------------|-----------------------------------------------------------------------|---------------------------------|
| æ               | Capability Catalog +                      | All / Capability Catalog                                              |                                 |
| 8               | Capability Catalog                        | Chassis CPUs Local Disks Storage Controllers                          | Fan Modules Adapters            |
| 器               | Adapters<br>Blade Servers                 | Ver Advanced Filter Activate Catalog Ver                              | rsion:4.3(4a)T<br>Model         |
| =               | Chassis<br>Coprocessor Cards              | Cisco Systems Inc                                                     | UCSC-C3X60-BASE                 |
| =               | Crypto Cards<br>Fan Modules               | Cisco Systems Inc<br>Cisco Systems Inc                                | UCSB-5108-HVDC<br>UCSB-5108-AC2 |
|                 | GPU Cards<br>IO Modules                   | Cisco Systems Inc<br>Cisco Systems Inc                                | UCSB-5108-DC2<br>UCSB-5108-DC   |
| 20              | Local Disks<br>Memory Units               | Cisco Systems Inc                                                     | N20-C6508                       |
|                 | Mini Storage<br>PSUs                      | Properties                                                            |                                 |
|                 | Rack-Mount Servers<br>Storage Controllers | Vendor : Cisco Systems Inc<br>Model : UCSC-C3X60-BASE<br>Revision : 0 |                                 |

Passaggio 5. Sul sito Web Cisco, determinare la versione più recente del catalogo funzionalità disponibile. Per ulteriori informazioni sul percorso degli aggiornamenti del catalogo delle funzionalità, consultare la sezione Risoluzione dei problemi in Recupero degli aggiornamenti del catalogo delle funzionalità da Cisco.

Passaggio 6. Se è disponibile una versione più recente del catalogo funzionalità, aggiornarlo con tale versione.

#### Risoluzione dei problemi

Recupero degli aggiornamenti del catalogo delle funzionalità da Cisco.

Passaggio 1. In un browser Web, passare al sito Web <u>Cisco</u>.
Passaggio 2. In Supporto, fare clic su Tutti i download.
Passaggio 3. Nel riquadro centrale fare clic su Unified Computing and Servers.
Passaggio 4. Se richiesto, immettere il Cisco.com nome utente e la password per eseguire il login.
Passaggio 5. Nel riquadro destro, fare clic su Cisco UCS Infrastructure and UCS Manager
Software > Unified Computing System (UCS) Manager Capability Catalog.
Passaggio 6. Fare clic sul collegamento per l'ultima release del <u>Catalogo funzionalità</u>
Passaggio 7. Scegliere una delle opzioni disponibili.

Scarica ora — consente di scaricare immediatamente l'aggiornamento del catalogo. Aggiungi al carrello - Aggiunge l'aggiornamento del catalogo al carrello per scaricarlo in un secondo momento.

Passaggio 8. Completare il download dell'aggiornamento del catalogo.

Aggiornamento del Catalogo funzionalità da una postazione remota.

Non è possibile eseguire un aggiornamento parziale del Catalogo capacità. Quando si aggiorna il Catalogo capacità, vengono aggiornati tutti i componenti inclusi nell'immagine del catalogo. Un bundle di server serie B include l'aggiornamento del Catalogo funzionalità per il server. Non è necessario scaricare un aggiornamento separato del Catalogo funzionalità. È sufficiente attivare l'aggiornamento del Catalogo funzionalità.

Passaggio 1. Nel riquadro di spostamento, fare clic su Admin.

Passaggio 2. Espandere Tutto > Catalogo funzionalità.

Passaggio 3. Fare clic sul nodo Catalogo capacità.

Passaggio 4. Nel riquadro di lavoro fare clic sulla scheda Attività di aggiornamento catalogo.

Passaggio 5. Fare clic su Add per aprire la richiesta Update Catalog.

Passaggio 6. Nella finestra di dialogo Aggiorna catalogo, fare clic su Pulsante di opzione File system remoto nel campo Posizione del file immagine e compilare i campi obbligatori.

Passaggio 7. Fare clic su OK.

Esempio di utilizzo del protocollo TFTP.

#### Update Catalog

Location of the Image File:

O Local File System 
 Remote File System

| Protocol :    | ○ FTP ● TFTP ○ SCP ○ SFTP ○ Usb A ○ Usb B |
|---------------|-------------------------------------------|
| Server :      | 192.168.1.10                              |
| Filename :    | ucs-catalog.4.3.2b.T.bin                  |
| Remote Path : | 1                                         |

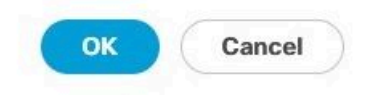

Cisco UCS Manager scarica l'immagine e aggiorna il catalogo funzionalità. Non è necessario riavviare i componenti hardware.

| uludu.<br>cisco | UCS Manager                       |                                   | 🛞 👽 🙆 🚯<br>8 38 3 20                  |                                | C                                  |                          | C   |
|-----------------|-----------------------------------|-----------------------------------|---------------------------------------|--------------------------------|------------------------------------|--------------------------|-----|
| æ               | Capability Catalog +              | All / Capability Catalog          |                                       |                                |                                    |                          |     |
|                 | Capability Catalog                | C Adapters IO Modules Memo        | ory Units PSUs Blade Servers          | Rack-Mount Servers Mini Storag | e Coprocessor Cards Feature Limits | Catalog Update Tasks FSM | >>  |
|                 | Adapters<br>Blade Servers         | 🏷 Advanced Filter 💠 Export 🖷 Pri  | int Activate Catalog Version:4.3(4a)T |                                |                                    |                          | ٥   |
|                 | CPUs                              | Filename                          | Path                                  |                                | FSM Status                         |                          |     |
| Ŧ               | Chassis                           | ucs-catalog.4.3.2b.T.bin          | I                                     |                                | Nop                                |                          |     |
|                 | Coprocessor Cards<br>Crypto Cards |                                   |                                       |                                |                                    |                          |     |
| =               | Fan Modules                       |                                   |                                       |                                |                                    |                          |     |
| -               | GPU Cards                         |                                   |                                       |                                |                                    |                          |     |
|                 | IO Modules                        |                                   |                                       |                                |                                    |                          |     |
| The second      | Local Disks                       |                                   |                                       |                                |                                    |                          |     |
| 40              | Memory Units                      |                                   |                                       | 🕀 Add 🝈 Delete 🔘 Info          |                                    |                          |     |
|                 | Mini Storage                      |                                   |                                       |                                |                                    |                          |     |
|                 | PSUs                              | Details                           |                                       |                                |                                    |                          | -   |
|                 | Rack-Mount Servers                | General FSM                       |                                       |                                |                                    |                          |     |
|                 | Storage Controllers               | FSM Status : Su                   | ccess                                 |                                |                                    |                          | -   |
|                 |                                   | Description :                     |                                       |                                |                                    |                          | - 1 |
|                 |                                   | Current FSM Name : Up             | dater                                 |                                |                                    |                          |     |
|                 |                                   | Completed at : 20                 | 24-12-10T20:11:12Z                    |                                |                                    |                          |     |
|                 |                                   | Progress Status :                 |                                       | 100%                           |                                    |                          |     |
|                 |                                   | Remote Invocation Result : No     | at Applicable                         |                                |                                    |                          |     |
|                 |                                   | Remote Invocation Error Code : No | ne                                    |                                |                                    |                          |     |

Aggiornamento del Catalogo funzionalità dal file system locale

? ×

Non è possibile eseguire un aggiornamento parziale del Catalogo capacità. Quando si aggiorna il Catalogo capacità, vengono aggiornati tutti i componenti inclusi nell'immagine del catalogo. Un bundle di server serie B include l'aggiornamento del Catalogo funzionalità per il server. Non è necessario scaricare un aggiornamento separato del Catalogo funzionalità. È sufficiente attivare l'aggiornamento del Catalogo funzionalità.

Passaggio 1. Nel riquadro di spostamento, fare clic su Admin.

Passaggio 2. Espandere Tutto > Catalogo funzionalità.

Passaggio 3. Fare clic su Nodo Catalogo capacità.

Passaggio 4. Nel riquadro di lavoro fare clic sulla scheda Attività di aggiornamento catalogo.

Passaggio 5. Fare clic su Add per aprire la richiesta Update Catalog.

Passaggio 6. Nella finestra di dialogo Download del firmware, fare clic sul pulsante di opzione File system locale nel campo Posizione del file di immagine.

Passaggio 7. Nel campo Nome file, digitare il percorso completo e il nome del file immagine. Se non si conosce il percorso esatto della cartella in cui si trova il file di immagine del firmware, fare clic su Sfoglia per individuare il file.

Passaggio 8. Fare clic su OK.

Cisco UCS Manager scarica l'immagine e aggiorna il catalogo funzionalità. Non è necessario riavviare i componenti hardware

Update Catalog

Location of the Image File:

Filename : Browse... ucs-catalog...3.2b.T.bin

| ОК  | Cancel |
|-----|--------|
| OIL | Cancer |

? X

Dopo l'aggiornamento del catalogo delle funzionalità, il server deve eseguire una nuova ricerca in modo che tutti i PID della FRU vengano individuati di nuovo e confrontati con il nuovo catalogo delle funzionalità. A tale scopo, eseguire un nuovo riconoscimento del server. Ciò ha un impatto

significativo in quanto il server viene riavviato durante il processo. Inoltre, è necessario prestare attenzione nel caso in cui siano stati assegnati criteri di pulitura del disco locale come decommissionamento e la riconferma può essere attivata durante l'applicazione di tali criteri.

Se i messaggi di errore "FRU non valida" persistono dopo l'aggiornamento del Catalogo compatibilità e il server conferma nuovamente l'errore, convalidare i seguenti elementi:

- Tutti i componenti sono installati/posizionati correttamente.
- I componenti installati sono autentici con un PID Cisco valido.
- Per i DIMM, verificare che vengano seguite le regole di popolamento corrette, come documentato nella scheda tecnica del server.
- Per le schede di rete convergenti, ad esempio schede VIC o MLOM, schede NIC e adattatori HBA, verificare che la scheda si trovi nello slot corretto e che sia supportata per il server previsto.

### Informazioni correlate

- Download del catalogo delle funzionalità da Cisco.com
- <u>Cisco UCS serie X Modular System Schede tecniche</u>
- UCS serie C Rack Server Schede tecniche
- UCS serie B Blade Server Schede tecniche

#### Informazioni su questa traduzione

Cisco ha tradotto questo documento utilizzando una combinazione di tecnologie automatiche e umane per offrire ai nostri utenti in tutto il mondo contenuti di supporto nella propria lingua. Si noti che anche la migliore traduzione automatica non sarà mai accurata come quella fornita da un traduttore professionista. Cisco Systems, Inc. non si assume alcuna responsabilità per l'accuratezza di queste traduzioni e consiglia di consultare sempre il documento originale in inglese (disponibile al link fornito).